## Pi-Star 4.1 Update klappt nicht ?

in gewissen Konstellationen musste ich nun feststellen, dass das UPDATE und AKTUALISIEREN nicht klappt. Die Schreibrechte werden nicht gesetzt und so muss dies vorher manuell erledigt werden.

Logge dich ein und nutze das SSH Terminal im Expertmodus

Benutzername und Passwort eingeben

Und danach den Befehl *rpi-rw* eingeben und mit der Eingabe-Taste bestätigen.

Nun gehe zu **UPGRADE** im Expertenmodus und führe diesen aus. (Fehlermeldung **Seite verlassen** bestätigen)

Im Anschluss noch AKTUALISIEREN anwählen und mit der Reboot-Funktion bei Strom den Raspberry neu starten.

Jetzt sollte es auch für die zukünftigen **Update** und **Aktualisierungen** klappen. Die Schreibrechte werden mit dem Neustart natürlich auf den Lesemodus zurück gestellt und durch die Scripte entsprechend geschaltet.

## Kein Update von 3.x auf 4.x

Aktuell ist es nicht möglich, die beliebte PI-Star Oberfläche, von Version 3 auf die Version 4 zu bekommen. Es ist zwingend notwendig das Image neu auf die SD Karte zu bringen. Hier kann eine Datensicherung vorher gespeichert und später wieder eingespielt werden. Bitte auch Notieren , welches Modem verwendet wird (ZUMspot / MMDVM ....)

Zuerst über Konfiguration auf Datensicherung/Wiederherstellung auf der linken Seite die **Download Configuration** wählen und Datei Lokal sichern. Über den STROM Button dann ein Abschalten [Shutdown] initiieren. nach ca 1 Minute den Stromanschluss entfernen.

Die bisherige SD Karte aus dem Raspberry Pi entnehmen, bitte dies mit der gebührenden Vorsicht machen. Danach, die zuvor neu erstellte, SD-Karte V4.1 in den Raspberry Pi stecken. Bitte auf richtigen Sitz der Karte achten.

Nun kann der Strom wieder angeschlossen und den Raspberry Pi booten lassen.

Mit WiFi Konfiguration: Dieser Vorgang sollte nach spätestens 2 Minuten im AP Mode sein, so dass man sich mit dem PI-Star verbinden kann. Bei LAN Anschluss kann dies übergangen werden und direkt die IP des Hotspot angesprochen werden.

Wenn man wieder verbunden ist mit dem Hotspot , kann die Wiederherstellung vorgenommen werden. Gehe also auf **Datensicherung/Wiederherstellung** und wähle mit *Durchsuchen* deine Datei aus welche zurück gespielt werden soll.

Nachdem dies erledigt ist, kann der [REBOOT] im Strom Menü gestartet werden. Der Hotspot sollte sich dann wie gewohnt wieder mit bekannter IP oder Local-Domain erreichbar sein.

In seltenen Fällen, ist es erforderlich, das MODEM erneut anzuwählen. Nach dem Speichern, sollte das wieder arbeiten. Diese Info sollte man vorher Notiert haben.

Es ist auch zu empfehlen , nach dem ersten Booten, über Expert/**Upgrade** zu prüfen , ob es schon was neues Gibt und mit **Aktualisieren** alle Server und Parameter auf den neusten Stand zu setzen.

Schaut bitte auch, ob es für das eingesetzte Modem eine

Aktuelle Firmware gibt.

siehe auch www.jumbospot.de

## RELEASE Pi-Star V4.1.0 RC4 (BETA) (Aug.19)

Aktuell ist die Version 4.1.0 RC4 Online. Zur Zeit gibt es noch kein neues Image zum Download, so dass das Update nur von einem Bestehenden 4.0 möglich ist. Hierzu ist es erforderlich die Linux Konsole zu benutzen.

Hotspot Webseite (http://pi-star/ ) aufrufen und Konfiguration öffnen.

Benutzername und Passwort eingeben.

unter Expert dann SSH Access aufrufen.

Alternative ist direkter Aufruf von:

http://pi-star:2222

## Dann Benutzernamen und Passwort eingeben und mit

sudo pistar-update && sudo pistar-upgrade

das System auf den Aktuellen Stand bringen.

danach kann mit Konfiguration -> Aktualisieren das PI-STAR auf den letzten Stand gehoben werden.